## PARA ACESSAR O RESULTADO DO PARECER CONSUBSTANCIADO

## **Passos:**

- ✓ Acessar a homepage: <u>http://aplicacao.saude.gov.br/plataformabrasil/login.jsf</u> e acessar a Plataforma Brasil digitando Login e Senha
- $\checkmark$  Clicar na lupa  $\stackrel{\frown}{\frown}$  da pesquisa para detalhar
- ✓ Clicar nas SETAS das pastas para abrir as ramificações da Ávore de Arquivos
- ✓ Clicar na SETA da pasta "Projeto Completo"
- ✓ Clicar na SETA da pasta de "Apreciação"
- ✓ Clicar na subpasta "Pareceres"

**OBS:** Se o projeto estiver **APROVADO:** o pesquisador encontra-se apto para iniciar a coleta de dados.

**OBS:** Se o projeto estiver **PENDENTE:** o pesquisador só estará autorizado a prosseguir com a pesquisa se resolver as pendências. O projeto será devolvido ao pesquisador, via Plataforma Brasil, para uma nova edição, na qual poderão ser feitos os ajustes solicitados pela relatoria do CEP. Deve ser anexada uma CARTA DE RESPOSTA ÀS PENDÊNCIAS, informando quais documentos/campos/itens/páginas foram resolvidas as pendências e os trechos alterações devem estar destacados com marcador de texto amarelo.

| <ul> <li>Versão em Tramitação (PO) - Versão 1</li> <li>Projeto Completo</li> <li>Atual Pesquisador Responsável</li> <li>Projeto Original (PO) - Versão 1</li> </ul> | Tipo de Documento 🌢               | Situação 🕈 | Arquivo +                                  | Postagem *             | A ci |
|----------------------------------------------------------------------------------------------------|-----------------------------------|------------|--------------------------------------------|------------------------|------|
|                                                                                                    | Parecer<br>Consubstanciado do CEP | Aceito     | PB_PARECER_CONSUBSTANCIADO_CEP_2272959.pdf | 13/09/2017<br>14:29:18 | 2    |
| Projeto Original - Versão 1     Documentos do Projeto                                                                                                    |                                   |            |                                            |                        |      |
| <ul> <li>Apreciação 1 - Fundação Joaquim Nabu</li> <li>Pareceres</li> </ul>                                                                                         |                                   |            |                                            |                        |      |
|                                                                                                    |                                   |            |                                            |                        |      |
|                                                                                                    |                                   |            |                                            |                        |      |
| Pesquisador Responsável pela Apre                                                                                                    |                                   |            |                                            |                        |      |